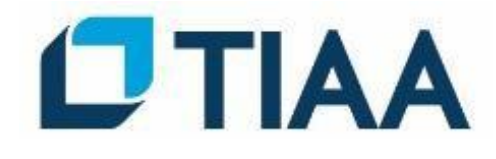

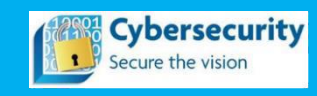

## **Break Treatment Reference Guide**

INTERNAL USE ONLY (I)

## Table of Contents

| Q: What is a Break?                                                            | .1 |
|--------------------------------------------------------------------------------|----|
| Q: How do I view all of my Breaks?                                             | .1 |
| Q: How do I filter my Breaks?                                                  | .1 |
| Q: How do I save/manage filters I have applied?                                | .2 |
| Q: How do I view Breaks that require action?                                   | .2 |
| Q: How do I create a manual (self-identified) Break?                           | .3 |
| Q: How do I know what type of Treatment Plan I need for my Breaks?             | .5 |
| Q: How do I create a Treatment Plan for my Breaks?                             | .5 |
| Q: How do I view my Treatment Plans?1                                          | 0  |
| Q: How do I add breaks to an existing Treatment Plan?1                         | 0  |
| Q: How do I remove Breaks from an existing Treatment Plan?                     | 2  |
| Q: How do I change the Owner of a Treatment Plan?                              | 13 |
| Q: How do I change the Targeted Plan Completion Date of a Treatment Plan?1     | 4  |
| Q: How do I close a Break associated with a Treatment Plan?1                   | 15 |
| Q: How do I close a Treatment Plan?1                                           | 17 |
| Q: How do I add or manage evidence associated with a Treatment Plan?           | 8  |
| Q: How do I change a Treatment Plan type?2                                     | 20 |
| Q: How do I extend an expired Treatment Plan?2                                 | 21 |
| Q: I am unable to extend a 'Fix Break' plan2                                   | 23 |
| Q: I am not seeing the extend plan button to close a 'Past Due' Fix Break plan | 23 |

## **Q: What is a Break?**

A break is when an expected control that mitigates a risk has not been implemented.

## Q: How do I view all of my Breaks?

Point your browser to <u>https://itrc.ops.tiaa-cref.org/#/home</u> > '**My Stuff**' > '**My Breaks**' OR '**My** Actions' > '**Breaks**'

| My Stuff              | ~        |             |            |          |                 |                    |                                       |
|-----------------------|----------|-------------|------------|----------|-----------------|--------------------|---------------------------------------|
| Dashboard             |          | Filters (1) | -          |          |                 |                    |                                       |
| My Roles              |          |             |            |          |                 |                    |                                       |
| My Resources          | >        | Find        |            |          |                 | ٩                  | « ( <u>1</u> ) »                      |
| My Assessments        |          |             |            |          |                 |                    |                                       |
| My Breaks<br>My Plans |          | Action      | Break ID 🔺 | Plan ID  | Break<br>Status | Source             | Procedure<br>Name                     |
| <b></b>               |          |             | BR-3332660 | TR-31931 | Open            | ITRC<br>Automation | Application Recovery Plan Maintenance |
| My Actions            | <b>`</b> |             | BR-3332661 | TR-31931 | Open            | ITRC<br>Automation | PSDR SOP Manage RTO-RTC Gaps          |
| T Risk Catalog        | ><br>>   |             | BR-3332662 | TR-31931 | Open            | ITRC<br>Automation | Application Resiliency Plan Testing   |
|                       |          |             |            |          |                 |                    |                                       |

### Q: How do I filter my Breaks?

**Select 'Filters' > 'Add new filter criteria'**. Once you have created all of applicable filters, **Select 'Apply'**.

| Daebboard                                          |             | Filters (1) |                                                 |                      |                         |                                |                                                           |                                       |        |                                                 | System Default                                         |                                         | Save Filter Reset Defa                        | ult Filter Manage My |
|----------------------------------------------------|-------------|-------------|-------------------------------------------------|----------------------|-------------------------|--------------------------------|-----------------------------------------------------------|---------------------------------------|--------|-------------------------------------------------|--------------------------------------------------------|-----------------------------------------|-----------------------------------------------|----------------------|
| My Roles                                           |             |             |                                                 |                      |                         | And/Or                         | Field                                                     |                                       | 0      | perator                                         |                                                        |                                         | Value                                         |                      |
| My Resources                                       | ,           |             |                                                 |                      | x                       |                                | Break Status                                              |                                       | •      | In List                                         |                                                        | v                                       | Closed                                        |                      |
| dy Assessments                                     |             |             |                                                 |                      |                         |                                |                                                           |                                       |        |                                                 |                                                        |                                         | Open<br>Open                                  |                      |
| ly Breaks                                          |             |             | Charles in                                      |                      |                         |                                |                                                           |                                       |        |                                                 |                                                        |                                         |                                               |                      |
|                                                    |             | 1000        | EXTREME THE R                                   | ADDIV                |                         |                                |                                                           |                                       |        |                                                 |                                                        |                                         |                                               |                      |
| My Plans                                           |             |             |                                                 |                      |                         |                                |                                                           |                                       |        |                                                 |                                                        |                                         |                                               |                      |
| My Plans<br>My Actions                             | ,           | Break Sta   | tus In List ('Open')                            |                      |                         |                                |                                                           |                                       |        |                                                 |                                                        |                                         |                                               |                      |
| My Plans<br>My Actions<br>IT Risk Catalog          | ,<br>,      | Break Sta   | tus in List ("Open")                            |                      |                         | ٩                              | « ( <mark>1</mark> )                                      | 5                                     | Result | Count: 5                                        |                                                        | Display 20 Record                       | s v                                           | 6 ¢                  |
| My Plans<br>My Actions<br>IT Risk Catalog<br>Tools |             | Break Sta   | tus In List ('Open')                            |                      |                         | ٩                              | € (C <mark>1</mark> ))                                    | 2                                     | Result | Count: 5                                        | Trend                                                  | Display 20 Record                       | 5 <b>v</b>                                    | 6 ¢                  |
| My Plans<br>My Actions<br>IT Risk Catalog<br>Tools | ><br>><br>> | Break Sta   | tus In List ('Open')<br>Break ID                | Plan ID              | Break<br>Status         | Q<br>Source                    | < ( 1 )<br>Procedure<br>Name                              | Grouping                              | Result | Count: 5<br>Treatment<br>Type                   | Target<br>Completion<br>/ Expiry<br>Date               | Display 20 Record<br>Severity           | n ∨<br>FixContent                             | ₿¢                   |
| My Plans<br>My Actions<br>IT Risk Catalog<br>Tools | 2<br>2      | Break Sta   | tus In List ('Open')<br>Break ID *<br>BR-332660 | Plan ID<br>178-31931 | Break<br>Status<br>Open | Q<br>Source<br>ITRC Automation | < C  Procedure Name Application Recovery Plan Maintenance | > Grouping<br>IT Technical Continuity | Result | Count: 5<br>Treatment<br>Type<br>Fix Break Plen | Target<br>Completion<br>/ Expiry<br>Date<br>09/30/2021 | Display 20 Record<br>Severity<br>Medium | n v<br>Facontent<br>Application Recovery Plan | 5 Must Be Maintained |

**1 |** P a g e

## Q: How do I save/manage filters I have applied?

Once you have added new filter criteria, you can choose to save them for future use, by clicking 'Save Filter'

| 🖿 My Stuff                  | × | Applications / | SSRS - Symphony |                   |                   |             |        |                 |          |         |   |          |   |                         |                                      |         |
|-----------------------------|---|----------------|-----------------|-------------------|-------------------|-------------|--------|-----------------|----------|---------|---|----------|---|-------------------------|--------------------------------------|---------|
| Dashboard<br>My Roles       |   | Basic Details  | Risk Profile    | Related Resources | Required Controls | Assessments | Breaks | Treatment Plans | Contacts | History |   |          |   |                         |                                      |         |
| My Resources                |   | Filters (1) +  |                 |                   |                   |             |        |                 |          |         |   |          |   | ✓ Save I                | ilter Reset Default Filter Manage My | Filters |
| My Assessments<br>My Breaks |   |                |                 |                   | ,                 | Ind/Or      |        | Field           |          |         |   | Operator |   | Value                   |                                      |         |
| My Plans                    |   |                |                 | ×                 |                   |             |        | Break Status    |          |         | ۲ | In List  | , | Closed<br>Draft<br>Open |                                      | ^       |
| A My Actions                | • |                |                 |                   |                   |             |        |                 |          |         |   |          |   |                         |                                      | ¥       |

Give the 'filter a name', indicate if you want to default to these criteria for future use and click 'Save'.

|      | Save Default Filter Options | × |  |
|------|-----------------------------|---|--|
| ourc | Filter Name                 |   |  |
|      | Set as Default Filter       |   |  |
|      | Close                       | e |  |

You may manage or delete any saved filters by clicking 'Manage My Filters'.

| Filters (1) 🔻 | 3                        |        |              |           | System Default | ✓ Save Filter           | Reset Default Filter | Manage My Filters |
|---------------|--------------------------|--------|--------------|-----------|----------------|-------------------------|----------------------|-------------------|
|               |                          | And/Or | Field        | Operator  |                | Value                   |                      |                   |
|               | ×                        |        | Break Status | ▼ In List | ~              | Closed<br>Draft<br>Open |                      | *<br>*            |
| + Add ne      | ew filter criteria Apply |        |              |           |                |                         |                      |                   |

You may also reset your changes by clicking 'Reset Default Filter'.

| Filters (1) 🔻                   |        |              |           | System Default | ♥ Save Filter           | Reset Default Filter | Manage My Filters |
|---------------------------------|--------|--------------|-----------|----------------|-------------------------|----------------------|-------------------|
|                                 | And/Or | Field        | Operator  |                | Value                   |                      |                   |
| x                               |        | Break Status | ▼ In List | ~              | Closed<br>Draft<br>Open |                      | *                 |
| + Add new filter criteria Apply |        |              |           |                |                         |                      |                   |

## **Q: How do I view Breaks that require action?**

A Break will require action if it is not associated to a Treatment Plan, or when a Break needs to be closed.

Point your browser to <a href="https://itrc.ops.tiaa-cref.org/#/home">https://itrc.ops.tiaa-cref.org/#/home</a> 'My Actions' > 'Breaks'.

2 | Page

The Breaks are highlighted with color coding. **Red** Highlighting indicates breaks that are past due. **Yellow** Highlighting indicates breaks that are coming due in 30 Days. **Green** Highlighting indicates breaks that are coming due in 31-90 Days.

| My Stuff          |           |                  |                  |                          |                                      |                                       | Welcome to                                                                                                    | T Risk Centra                                                  | al, Rachna                                                      |             |                      |                    |                    |                     |             |
|-------------------|-----------|------------------|------------------|--------------------------|--------------------------------------|---------------------------------------|----------------------------------------------------------------------------------------------------|----------------------------------------------------------------|-----------------------------------------------------------------|-------------|----------------------|--------------------|--------------------|---------------------|-------------|
| A My Actions      |           |                  |                  |                          |                                      |                                       | Click here to                                                                                                    | go to the IT Risk Education                                    | nal Page                                                        |             |                      |                    |                    |                     |             |
| Dashboard         |           |                  |                  |                          |                                      |                                       |                                                                                                    |                                                                |                                                                 |             |                      |                    |                    |                     | Add New     |
| Assessments       |           |                  |                  |                          | Mulations                            | > Dachboard or water                  | deu annail Dianart doarn't such da miarte                                                                          | ed treatment class from SI & c                                 | relations and is treated the s                                  | me way a P  | raft treatment plans |                    |                    |                     |             |
| Breaks            |           |                  |                  |                          | ing Accounts                         | - Dashouard of wee                    | wiy email pillest onesit r exclude reject                                                                          | or meaning parts normation of                                  | carculations and is dealed the si                               | nne nay a u | ran u eaunem pian    |                    |                    |                     |             |
| Treatments        |           |                  |                  |                          |                                      |                                       |                                                                                                    |                                                                |                                                                 |             |                      |                    |                    |                     |             |
|                   |           |                  | 79               | 9                        |                                      |                                       |                                                                                                    | 14                                                             |                                                                 |             |                      |                    | 76                 |                     |             |
| 📁 IT Risk Catalog |           |                  | Assess           | ments                    |                                      |                                       |                                                                                                    | Breaks                                                         |                                                                 |             |                      | Treat              | ment P             | lans                |             |
| > Tools           | Past Due  |                  |                  |                          | 24                                   |                                       | Past Due                                                                                                    |                                                                | 12                                                              |             | Past Due             |                    |                    |                     | 3           |
|                   | Coming Du | ue in 30 Days    |                  |                          | 55                                   |                                       | Coming Due in 30 Days                                                                                              |                                                                | 2                                                               |             | Coming Due in 30 Da  | ys                 |                    |                     | 55          |
|                   | Coming Du | ue in 31-90 Days |                  |                          | 0                                    |                                       | Coming Due in 31-90 Days                                                                                           |                                                                | 0                                                               |             | Coming Due in 31-90  | Days               |                    |                     | 18          |
|                   |           | Click here to v  | view the assessm | ents that require sul    | bmission.                            |                                       | Click here to view the bre                                                                                         | aks that require association to                                | o a treatment plan.                                             |             | Click here to        | view treatment pla | ns that require su | ubmission, review,  | or renewal. |
|                   |           |                  |                  |                          |                                      |                                       |                                                                                                    |                                                                |                                                                 |             |                      |                    |                    |                     |             |
|                   |           |                  |                  |                          |                                      |                                       |                                                                                                    |                                                                |                                                                 |             |                      |                    |                    |                     |             |
|                   | Find      |                  |                  |                          | Q                                    |                                       | at t 1 3 36                                                                                                    |                                                                | Result Count: 14                                                |             | c                    | isplay 20 Records  | ~                  |                     | 6 ¢         |
|                   |           |                  |                  |                          |                                      |                                       |                                                                                                    |                                                                |                                                                 |             |                      |                    |                    |                     |             |
|                   | Action    | Break ID         | Resource         | Application<br>Name      | Procedure<br>Name                    | Procedure<br>Description              |                                                                                                    |                                                                |                                                                 | Severity    | Severity             | Created            | PlanID             | Ireatment<br>Status | IsSFTS      |
|                   | ۰         | BR-3470353       | Application      | FINANCIAL<br>INFORMATION | PSDR SOP<br>Manage RTO-<br>RTC Garre | All applications<br>less than or equi | with a baseline recovery time objective<br>al to the RTO.Please click on the link be<br>termine/ITBTC (Jachanica). | (RTO) of P0-P6 must have a re<br>ow for break remediation inst | ecovery time capability (RTC)<br>tructions:http://cs2.glb.tiaa- |             | Medium               | 04/01/2021         |                    |                     | No          |

## Q: How do I create a manual (self-identified) Break?

Point your browser to <u>https://itrc.ops.tiaa-cref.org/#/home</u> > '**My Stuff**' > '**My Resources**' > {**Choose resource type**}

Enter the name of the Resource in the **search** field, and then select the Resource name.

| ■ My Stuff +               | My Applications        |                              |                 |                   |                |                                 |                                        |
|----------------------------|------------------------|------------------------------|-----------------|-------------------|----------------|---------------------------------|----------------------------------------|
| My Roles<br>My Resources V | Filters (1) * Find Q   | « ( 1 2 3 4 5                | > »             | Result Count: 105 | System Default | Save Filter  Display 20 Records | Reset Default Filter Manage My Filters |
| My Applications<br>My DBs  | Name                   | LOB                          | BISO            | Last ARC          | Next ARC       | Last ACA                        | Next ACA                               |
| My Data Transmissions      | ActiveBatch - Symphony | Client Services & Technology | Clark, Thomas T | 05/29/2021        |                |                                 |                                        |
| My Servers                 | Advent Axys (SBAM)     | Client Services & Technology | Clark, Thomas T | 05/29/2021        |                |                                 |                                        |
| My Workstations            | APL - Nuveen           | Client Services & Technology | Clark, Thomas T | 05/29/2021        |                | 04/14/2021                      |                                        |
| My Assessments             | BACKSTAGE              | Client Services & Technology | Clark, Thomas T | 05/29/2021        |                | 10/10/2020                      |                                        |
| My Breaks                  | BBGPAIM                | Client Services & Technology | Clark, Thomas T | 05/29/2021        |                | 05/02/2020                      |                                        |
| My Plans                   | BBH INFOMEDIARY        | Client Services & Technology | Clark, Thomas T | 05/29/2021        |                | 11/13/2019                      |                                        |

From the 'Basic Details' page, select the 'Breaks' tab and then select 'Create Breaks'.

| My Stuff 🗸 🗸          | Application | s / SSRS - Symph  | ony         |               |                      |                                         |                                  |                 |                |
|-----------------------|-------------|-------------------|-------------|---------------|----------------------|-----------------------------------------|----------------------------------|-----------------|----------------|
| Dashboard             |             |                   | 7.5794.055  |               |                      |                                         |                                  |                 |                |
| My Roles              | Basic Detai | ls Risk Profile   | Related Res | ources Requir | ed Controls Assessme | ents Breaks Treatment Plans Cont        | acts History                     |                 |                |
| My Resources 🛛 🗸 🗸    |             | _                 |             |               |                      |                                         |                                  |                 |                |
| My Applications       | Filters (1) |                   |             |               |                      |                                         |                                  |                 | System Default |
| My DBs                | Find        |                   |             |               | ۹                    | « ( 1 ) »                               |                                  | Result Count: 5 |                |
| My Data Transmissions |             |                   |             |               |                      |                                         |                                  |                 | Target         |
| My Servers            |             |                   |             | Basels        |                      | Descedure                               |                                  | Treatment       | Completion     |
| My Workstations       | Action      | Break ID 🔺        | Plan ID     | Status        | Source               | Name                                    | Grouping                         | Туре            | Date           |
| My Assessments        |             | BR-3332660        | TR-31931    | Open          | ITRC Automation      | Application Recovery Plan Maintenance   | IT Technical Continuity          | Fix Break Plan  | 09/30/2021     |
| My Breaks             |             | BR-3332661        | TR-31931    | Open          | ITRC Automation      | PSDR SOP Manage RTO-RTC Gaps            | General                          | Fix Break Plan  | 09/30/2021     |
| My Plans              |             | BR-3332662        | TR-31931    | Open          | ITRC Automation      | Application Resiliency Plan Testing     | IT Technical Continuity          | Fix Break Plan  | 09/30/2021     |
|                       |             | BR-3501230        |             | Open          | ITRC Automation      | Unsupported Operating Systems           | IT Application/Systems Developme | nt              |                |
| My Actions >          | 0           | BR-3501231        |             | Open          | ITRC Automation      | Application use of Secure Build Servers | General                          |                 |                |
| -                     |             |                   |             |               |                      |                                         |                                  |                 |                |
|                       |             |                   |             |               |                      |                                         |                                  |                 |                |
| 😤 Tools 🔹 🔉           | _           |                   |             |               |                      |                                         |                                  |                 |                |
|                       | Create B    | Ireaks Create Tre | atment Plan |               |                      |                                         |                                  |                 |                |

You may now **select the 'Procedure(s)'** for which you need to create a break. **Select 'Create Breaks'.** 

|   | CP-7458356 | IT Application/Systems Development | Archiving of Externally Procured or Vendor Supplied Software | Not Assessed | 2             |
|---|------------|------------------------------------|--------------------------------------------------------------|--------------|---------------|
|   | CP-6150704 | IT Security Monitoring             | Audit Log Requirements                                       | Not Assessed | 2             |
|   | CP-6905064 | IT Operations                      | Audit Trail of Software Changes                              | Not Assessed | 2             |
|   | CP-6150762 | IT Access Control                  | Audit Trail of Unassociated Privileged Accounts              | Not Assessed | 2             |
| 0 | CP-6150694 | IT Operations                      | Centralized Logging and Protection of Event Logs             | Not Assessed | 1             |
|   | CP-6150683 | IT Operations                      | Change Control Procedures                                    | Not Assessed | 2             |
|   | CP-6150779 | IT Application/Systems Development | Creation of User and Administration Manuals                  | Not Assessed | 6             |
|   |            | « ( <u>1</u> 2                     | 3 4 5 > »                                                    |              |               |
|   |            |                                    |                                                              | Cancel       | Create Breaks |

#### 'Confirm Break' creation.

**Enter a description of the break**, including any details which may be relevant. If the Break has Audit implications, choose that **'option'** in the drop down box; otherwise, leave blank and **'Save'**.

|                | Create Break                                                             |        | ×    |
|----------------|--------------------------------------------------------------------------|--------|------|
| ontrol         | Please enter the Description or Reason for the break<br>Enter the reason |        |      |
| ontrol<br>rity | Compliance                                                               |        |      |
| ontrol         | Compliance Detail                                                        |        | ~ w  |
| ons<br>ons     |                                                                          | Cancel | Save |

# Q: How do I know what type of Treatment Plan I need for my Breaks?

There are **3** different types of Treatment Plans:

**Deferred Break Plan** – A Deferred Break Plan indicates the Break(s) which will not be addressed by a fix plan for more than 365 days. There is no minimum deferral period. The maximum deferral period is one calendar year. Extensions are available with the same maximum time period. For each extension, the break must be reviewed and approved for additional deferral periods.

**Note:** Deferrals of breaks with a break severity of <u>**Critical**</u> will require L3 approval and breaks with a break severity of <u>**High**</u> will require L4 approval.

**Fix Break Plan** – A Fix Plan outlines the steps to be taken to implement a required control. Targeted completion date must be within one calendar year of the plan creation date. If the fix plan can be started but not finished within the 1st year, a **Multi-Year Plan** can be selected. A Multi Year Plan may not last longer than 2 years. After the first year, updates must be added to the Treatment Plan to show the progress made.

**Dispute Break Plan** – A Dispute Plan indicates the associated Break(s) are invalid and do not introduce risk.

## **Q: How do I create a Treatment Plan for my Breaks?**

Start by selecting the Resource or Break for which you'd like to open a treatment plan. You can do this in three ways:

5 | Page

- Select 'My Stuff' > 'My Resources' > 'My {Applications, Servers, Workstations, etc.}' > Resource Name
- Select 'My Stuff' > 'My Breaks' > Search by 'Break ID (BR-#)'
- Select 'My Actions' > 'My Breaks' > Resource Name > select the 'Break ID (BR-#)'

From the Resource 'Basic Details' page, select 'Breaks' tab.

Under the 'Action' column, select the 'Break(s)' you would like to create a Treatment Plan for and click 'Create Treatment Plan' at the bottom of the page.

| 🖿 My Stuff 🛛 🗸 🗸      | Applications  | / SSRS - Sympho | ony         |               |                      |                                         |                                    |                   |                  |
|-----------------------|---------------|-----------------|-------------|---------------|----------------------|-----------------------------------------|------------------------------------|-------------------|------------------|
| Dashboard             | Basic Details | Risk Profile    | Related Res | ources Requir | ed Controls Assessme | ents Breaks Treatment Plans Con         | stacts History                     |                   |                  |
| My Roles              |               |                 |             | ources medan  |                      |                                         | index index y                      |                   |                  |
| My Resources 🛛 🗸 🗸    |               | 2               |             |               |                      |                                         |                                    |                   |                  |
| My Applications       | Filters (1) - |                 |             |               |                      |                                         |                                    |                   | System Default   |
| My DBs                | Find          |                 |             |               | ٩                    | « ( 1 ) :                               | » Result (                         | Count: 5          |                  |
| My Data Transmissions |               |                 |             |               |                      |                                         |                                    |                   | Terret           |
| My Servers            |               |                 |             | Break         |                      | Drocedure                               |                                    | 2010 0            | Completion       |
| My Workstations       | Action        | Break ID 🔺      | Plan ID     | Status        | Source               | Name                                    | Grouping                           | Treatment<br>Type | / Expiry<br>Date |
| My Assessments        |               | BR-3332660      | TR-31931    | Open          | ITRC Automation      | Application Recovery Plan Maintenance   | IT Technical Continuity            | Fix Break Plan    | 09/30/2021       |
| My Breaks             |               | BR-3332661      | TR-31931    | Open          | ITRC Automation      | PSDR SOP Manage RTO-RTC Gaps            | General                            | Fix Break Plan    | 09/30/2021       |
| My Plans              |               | BR-3332662      | TR-31931    | Open          | ITRC Automation      | Application Resiliency Plan Testing     | IT Technical Continuity            | Fix Break Plan    | 09/30/2021       |
|                       |               | BR-3501230      |             | Open          | ITRC Automation      | Unsupported Operating Systems           | IT Application/Systems Development |                   |                  |
| My Actions >          | 0             | BR-3501231      |             | Open          | ITRC Automation      | Application use of Secure Build Servers | General                            |                   |                  |
| TRisk Catalog         |               |                 |             |               |                      | « ( <mark>1</mark> ) )                  | 3                                  |                   |                  |
| · · ·                 |               |                 |             |               |                      |                                         |                                    |                   |                  |
| 75 Iools >            |               |                 |             |               |                      |                                         |                                    |                   |                  |
|                       | Create Bre    | eaks Create Tre | atment Plan |               |                      |                                         |                                    |                   |                  |

Select the 'Type of Treatment Plan' you would like to create, and then click 'Continue'. The available options include: Deferred Break Plan, Fix Break Plan or Dispute Break Plan.

|               |                                                                                           | Create Treatment Plan<br>Currently there is no Treatment Plan associated to the selected break(s). Here are the options available to you.                                                                                                    | ×    |
|---------------|-------------------------------------------------------------------------------------------|----------------------------------------------------------------------------------------------------|------|
|               |                                                                                           | Known Standard Operating Procedures/Services for the selected break(s)                                                                                                    |      |
| Filters (1) 🖛 |                                                                                           | ✓ CP-7396902 - Unsupported Operating System                                                                                                    |      |
|               |                                                                                           | Please select a type of Treatment Plan to create                                                                                                    |      |
| Action        | Break ID         Plan           BR-3332660         TR-3           BR-3332661         TR-3 | Deferred Break Plan – A Deferred Break Plan indicates the Break(s) will not be addressed by a fix plan for more than 365 days. There is no minimum deferral period. The maximum deferral period is one calendar year. Extensions are available with the same maximum time period. For each extension, the break must be reviewed and approved for additional deferral periods.<br>Fix Plan – A Fix Plan – A Fix Plan outlines the steps to be taken to implement a required control. Targeted completion date must be in within one calendar year of the plan creation date. If a Break will not be addressed within 1 year, you will be required to create a Deferred Break Plan nutly you are within that time frame.<br>Dispute Plan – A Dispute Plan indicates the associated Break(s) are invalid and do not introduce risk. | 1120 |
|               |                                                                                           | Deferred Break Plan                                                                                                    |      |
|               |                                                                                           | Deferred Break Plan                                                                                                    |      |
|               |                                                                                           | Fix Break Plan Dispute Break Plan Cano                                                                                                    | :el  |
| Create Br     | eaks Create Treatment I                                                                   | Han .                                                                                                    |      |
|               |                                                                                           | <b>6  </b> P a g                                                                                                    | ; e  |

Enter the details for the Treatment Plan you've selected, then click 'Submit'.

The following fields are required for each Treatment Plan:

#### **Deferred Break Plan:**

- **Business Justification** This is a user provided description detailing why the break is not being addressed at this time.
- **Defer Category** This is a category related to the root cause of the Deferred Break Plan.
- **Defer Expiration Date** Defaults to one calendar year from date of plan creation; change to earlier date if the deferment is not expected to last one year. Leave as is if the deferment is expected to last at least that long.
- **Break Fix Cost** Drop-down list with dollar values from \$10,000-\$10,000,000. Because this is a required field, the plan cannot be saved without a populated value; if you are unsure- choose any value and notify the BISO Team that the values need to be reviewed.
- Estimation Method Drop-down list with four options: Educated Guess, Budgetary Estimate, Vendor Quote and Other. *If unsure, choose "Other".*

| Details  | Review                          | History                                             |                                                            |                               |                    |                |                                |                    |                                                                                                    |         |          |
|----------|---------------------------------|-----------------------------------------------------|------------------------------------------------------------|-------------------------------|--------------------|----------------|--------------------------------|--------------------|----------------------------------------------------------------------------------------------------|---------|----------|
|          | Crea<br>Submiss<br>Number of Ex | ed Date:<br>on Date:<br>Owner:<br>Type:<br>ensions: | 06/04/2021<br>Alli, Priya Rajaram 🍇<br>Deferred Break<br>0 |                               |                    |                | Status:<br>Treatment Comments: | Draft              |                                                                                                    |         | 92       |
| Defer De | tails                           |                                                     |                                                            |                               |                    |                |                                |                    |                                                                                                    |         |          |
| Busin    | ess Justificatio                | n:*                                                 |                                                            | ~                             | Estimation Method: | imation Method |                                | ~                  | Defer Category.*<br>Business acceptance – not f<br>Contractual Constraint<br>Financial Constraint<br>More research needed<br>Defer Expiration Date:*<br>6/3/2022 | bxing   |          |
| Find     |                                 |                                                     |                                                            | Q                             | « (                | 1 > >>         |                                | Result Count: 1    | Display 20                                                                                                    | Records | B ¢      |
| Action   |                                 | Break                                               | ID 👻                                                       | Procedure<br>Name             |                    |                | Break<br>Status                | Procedure<br>Class | Break<br>Severity                                                                                                    |         | Evidence |
|          |                                 | BR-350                                              | 01230                                                      | Unsupported Operating Systems |                    |                | Open                           | 2                  | High                                                                                                    |         | ۵        |
|          |                                 |                                                     |                                                            |                               | « ‹                | 1 > >>         |                                |                    |                                                                                                    |         |          |
|          |                                 |                                                     |                                                            |                               |                    | Add Break Rem  | ove Break Move to New Plan     |                    |                                                                                                    |         |          |

#### Fix Break Plan:

- **Target Completion / Expiry Date** This is the date when you anticipate the Fix Plan will be resolved.
- **Fix Description** This is a user provided description detailing the steps to be taken in order to close the associated Break(s).

Details to include in the **Fix Description**:

- ✓ The Description Outline the steps for the recommended fix, or the reason for the deferral.
- Dates Must match Target Completion Date. When do you estimate the mitigation to be done? Or Key decision making dates.
- ✓ People/Projects (if applicable) Who is currently working on it? Who are you dependent on? In which project will the break be addressed?
- ✓ Change Request or Demand Numbers (if applicable) from Production Support, Service Now, Data Management Team, etc.
- **Break Fix Cost** Drop-down list with dollar values from \$10,000-\$10,000,000. Because this is required field, the plan cannot be saved without a populated value; if you are unsure- choose any value and notify the BISO Team that the values need to be reviewed.
- Estimation Method Drop-down list with four options: Educated Guess, Budgetary Estimate, Vendor Quote and Other. *If unsure, choose "Other".*

| Details Review History                                                        |                                                                                |                          |                                                                                                   |                 |                    |
|-------------------------------------------------------------------------------|--------------------------------------------------------------------------------|--------------------------|---------------------------------------------------------------------------------------------------|-----------------|--------------------|
| Created Date:<br>Submission Date:<br>Owner:<br>Type:<br>Number of Extensions: | 06/04/2021<br>Alli, Priya Rajaram 🍇                                            |                          | Status: Dra<br>Treatment Comments:<br>RAG Status:<br>Updated By:<br>Last Update:<br>RAG Comments: | ift<br>Read     | Qui Update         |
| Target Completion / Expiry Date:*                                             | 6/3/2022                                                                       | Multi Year:              | % Complete:                                                                                       | 25 50 75        | 100                |
| If you need more than 1 year to a                                             | ddress any Break, please create a "Multi-year Fix Treatment Plan" or "Deferred | Plan"                    |                                                                                                   |                 |                    |
| Fix Description:*                                                             |                                                                                |                          |                                                                                                   |                 |                    |
|                                                                               |                                                                                |                          |                                                                                                   |                 |                    |
| Break Fix Cost:*                                                              |                                                                                | Estimation Method:*      |                                                                                                   | Funding:        |                    |
| Choose Break Cost                                                             | *                                                                              | Choose Estimation Method |                                                                                                   | ✓ Undecided     |                    |
| Find                                                                          | ٩                                                                              | « < <mark>3</mark> > »   | Result Count: 1                                                                                   |                 | Display 20 Records |
| Action Break ID                                                               | Procedure<br>Name                                                              | Break<br>Status          | Procedure<br>Class                                                                                | Source          | Break<br>Severity  |
| BR-3501230                                                                    | Unsupported Operating Systems                                                  | Open                     | 2                                                                                                 | ITRC Automation | High               |
|                                                                               |                                                                                | « < 1 > »                |                                                                                                   |                 |                    |
|                                                                               |                                                                                | Add Break Remove Bre     | ak Move to New Plan                                                                               |                 |                    |
|                                                                               |                                                                                | Save Plan Submit Pla     | n Change Plan Type                                                                                |                 |                    |

#### Multi Year Fix Break Plan:

- **Target Completion / Expiry Date** This is the date when you anticipate the Fix Plan will be resolved.
- Fix Description This is a user provided description detailing the steps to be taken in order to close the associated Break(s). (Broken up into phases representing year 1 and year 2).

#### Details to include in the fix description.

- $\checkmark$  The Description Outline the steps for the recommended fix.
- Dates Must match Target Completion Date. When do you estimate the mitigation to be done? Or Key decision making dates.

- ✓ People/Projects (if applicable) Who is currently working on it? Who are you dependent on? In which project will the break be addressed?
- Change Request or Demand Numbers (if applicable) from Production Support, Service Now, Data Management Team, etc.
- Break Fix Cost Drop-down list with dollar values from \$10,000-\$10,000,000. Because this is a required field, the plan cannot be saved without a populated value; if youare unsure- choose any value and notify the BISO Team that the values need to be reviewed.
- **% Complete** This is plan completion in percentage, this shows plan implementation progress status.
- Estimation Method Drop-down list with four options: Educated Guess, Budgetary Estimate, Vendor Quote and Other.

| Details Review History                      |                                     |                                                      |                                                   |                      |                   |          |
|---------------------------------------------|-------------------------------------|------------------------------------------------------|---------------------------------------------------|----------------------|-------------------|----------|
| Created Date:<br>Submission Date:<br>Owner: | 06/04/2021<br>Alli, Priya Rajaram 🔩 |                                                      | Status: Dra<br>Treatment Comments:<br>RAG Status: | sft<br>None          | Que Update        |          |
| Type:<br>Number of Extensions:              | FitxBreak<br>0                      |                                                      | Updated By:<br>Last Update:<br>RAG Comments:      |                      |                   |          |
| Target Completion / Expiry Date:*           | •                                   | Multi Year. 🗹                                        | % Complete:*                                      | <b>2</b> 5 50 75 100 | ]                 |          |
| Fix Description Phase 2:*                   |                                     |                                                      |                                                   |                      |                   |          |
| Break Fix Cost.*                            |                                     | Estimation Method:"                                  |                                                   | Funding:             |                   |          |
| Choose Break Cost                           |                                     | Choose Estimation Method                             |                                                   | ♥ Undecided          |                   |          |
| Find                                        | ٩                                   | « < 1 > »                                            | Result Count: 1                                   | Display              | 20 Records 🗸      | 8 ≎      |
| Action Break ID                             | Procedure     Name                  | Break<br>Status                                      | Procedure<br>Class                                | Source               | Break<br>Severity | Evidence |
| BR-35012                                    | 30 Unsupported Operating Systems    | Open                                                 | 2                                                 | ITRC Automation      | High              | ۵        |
|                                             |                                     | « ( 1 ) »                                            |                                                   |                      |                   |          |
|                                             |                                     | Add Break Remove Break M<br>Save Plan Submit Plan Ch | ove to New Plan                                   |                      |                   |          |

#### **Dispute Break Plan:**

- Reason for Dispute (Document all the compensating control/alternate control that you implemented in detail):- This is a user provided description detailing why the associated Break(s) are not valid.
- **Dispute Category** This is a category related to the root cause of the invalid Break(s)

| SSRS - Syn | nphony / TR-33203                       |                               |                                                |      |              |                      |                    |                                                                                                    |          |
|------------|-----------------------------------------|-------------------------------|------------------------------------------------|------|--------------|----------------------|--------------------|----------------------------------------------------------------------------------------------------|----------|
| Details    | Review History                          |                               |                                                |      |              |                      |                    |                                                                                                    |          |
|            | Created Date:                           | 06/07/2021                    |                                                |      |              | Status               | a: Draft           |                                                                                                    |          |
|            | Submission Date:                        |                               |                                                |      |              | Treatment Co         | omments:           |                                                                                                    | •        |
|            | Type:                                   | Dispute Break                 |                                                |      |              |                      |                    |                                                                                                    |          |
|            | .,,,,,,,,,,,,,,,,,,,,,,,,,,,,,,,,,,,,,, | onpore or con                 |                                                |      |              |                      |                    |                                                                                                    |          |
| Dispute D  | etails                                  |                               |                                                |      |              |                      |                    |                                                                                                    |          |
| Reason fo  | r Dispute – (Document a                 | II the compensating control/a | Iternate control that you implemented in detai | ():* |              |                      | Di                 | spute Category:*                                                                                                 |          |
|            |                                         |                               |                                                |      |              |                      | la<br>Ih<br>Id     | nswered the ACA question incorrectly<br>ave an alternate approach (compensating<br>on't think this applies to me | control) |
|            |                                         |                               |                                                |      |              |                      | 4                  |                                                                                                    |          |
| Find       |                                         |                               | ٩                                              | «    | 1 > »        |                      | Result Count: 1    | Display 20 Records                                                                                               | 5 \$     |
| Action     | Breat                                   | k ID 👻                        | Procedure<br>Name                              |      |              | Break<br>Status      | Procedure<br>Class | Break<br>Severity                                                                                                | Evidence |
| 0          | BR-35                                   | 528542                        | Access Authorization Process                   |      |              | Open                 | 3                  | High                                                                                                    | ۵        |
|            |                                         |                               |                                                | « ‹  | 1 > »        |                      |                    |                                                                                                    |          |
|            |                                         |                               |                                                |      |              |                      |                    |                                                                                                    |          |
|            |                                         |                               |                                                |      | Add Break Re | move Break 📗 Move to | New Plan           |                                                                                                    |          |
|            |                                         |                               |                                                |      | Save Su      | omit Change Plan     | туре               |                                                                                                    |          |

## **Q: How do I view my Treatment Plans?**

Point your browser to <u>https://itrc.ops.tiaa-cref.org/#/home</u> > 'My Stuff' > 'My Plans'

| My Stuff<br>Dashboerd<br>My Roles | •         | My Treatment P<br>Filters (1) ▼ | lans                 |                                     |                     |                       |                                        |                 |                           |                  | System Default     | £                          | ✓ Save Filter Reset De    | efault Filter Manage My Filters |
|-----------------------------------|-----------|---------------------------------|----------------------|-------------------------------------|---------------------|-----------------------|----------------------------------------|-----------------|---------------------------|------------------|--------------------|----------------------------|---------------------------|---------------------------------|
| My Resources<br>My Assessments    | >         | Find                            |                      | ٩                                   | <u>e</u>            | ( 1 2 3 4             | 5 ) ))                                 |                 | Result (                  | Count: 269       |                    | Display 20                 | Records 🗸                 | 6 ¢                             |
| My Breaks<br>My Plans             |           | Plan ID 👻                       | Treatment<br>Type    | Resource<br>Name                    | Treatment<br>Status | Owner                 | Targeted<br>Plan<br>Completion<br>Date | Created<br>Date | # of Breaks<br>Associated | Resource<br>Type | Submission<br>Date | Plan<br>Extension<br>Count | Application<br>Contact    | Application<br>Owner            |
| 🐥 My Actions                      | >         | TR-33203                        | Dispute Breaks Plan  | SSRS - Symphony                     | Draft               | Thakur, Rachna        |                                        | 06/07/2021      | 1                         | Application      |                    | 0                          | Yung, Matthew G (matthew) | Kedir, Nebiyou M                |
| 🗐 IT Risk Catalog                 | ,         | TR-33202                        | Deferred Breaks Plan | SSRS - Symphony                     | Draft               | Kedir, Nebiyou M      |                                        | 05/04/2021      | 1                         | Application      |                    | 0                          | Yung, Matthew G (matthew) | Kedir, Nebiyou M                |
| · · ·                             |           | TR-33201                        | Fix Break Plan       | SSRS - Symphony                     | Draft               | Kedir, Nebiyou M      | 06/03/2022                             | 06/04/2021      | 1                         | Application      |                    | 0                          | Yung, Matthew G (matthew) | Kedir, Nebiyou M                |
| iools                             | <b>``</b> | TR-33180                        | Fix Break Plan       | SPEC LOT SELECTOR                   | Draft               | Sandapola, Vijay R    |                                        | 05/25/2021      | 1                         | Application      |                    | 0                          | Sandapola, Vijay R        | Prakash, Yash                   |
|                                   |           | TR-33163                        | Fix Break Plan       | EQUITY STRATEGIC REPORTING PLATFORM | In Progress         | Panchedula, Venkatesh | 07/01/2021                             | 05/24/2021      | 1                         | Application      | 05/24/2021         | 0                          | Panchedula, Venkatesh     | Ramanathan, Kameswaran          |
|                                   |           | TR-33162                        | Dispute Breaks Plan  | EQUITY STRATEGIC REPORTING PLATFORM | Rejected            | Panchedula, Venkatesh |                                        | 05/24/2021      | 1                         | Application      | 05/24/2021         | 0                          | Panchedula, Venkatesh     | Ramanathan, Kameswaran          |

## **Q: How do I add breaks to an existing Treatment Plan?**

Point your browser to <u>https://itrc.ops.tiaa-cref.org/#/home</u> > '**My Stuff'** > '**My Plans'**. **Select the** '**Plan ID**' to which you would like to add Breaks.

| My Stuff<br>Dashboard<br>My Roles           | *  | My Treatment P<br>Filters (1) • | lans                 |                                     |                     |                       |                           |                 |                           |                  | System Default     |                    | V Save Filter Reset De    | fault Filter Manage My Filters |
|---------------------------------------------|----|---------------------------------|----------------------|-------------------------------------|---------------------|-----------------------|---------------------------|-----------------|---------------------------|------------------|--------------------|--------------------|---------------------------|--------------------------------|
| My Resources<br>My Assessments<br>My Breaks | ,  | Find                            |                      | ٩                                   | ¢.                  | ( 1 2 3 4             | 5 ) 3<br>Targeted<br>Plan |                 | Result C                  | ount: 269        |                    | Display 20<br>Plan | Records ¥                 | ₿ ¢                            |
| My Plans                                    |    | Plan ID 🔻                       | Treatment<br>Type    | Resource<br>Name                    | Treatment<br>Status | Owner                 | Completion<br>Date        | Created<br>Date | ≢ of Breaks<br>Associated | Resource<br>Type | Submission<br>Date | Extension<br>Count | Application<br>Contact    | Application<br>Owner           |
| 🌲 Hy Actions                                | •  | TR-33203                        | Dispute Breaks Plan  | SSRS - Symphony                     | Draft               | Thakur, Rachna        |                           | 06/07/2021      | 1                         | Application      |                    | 0                  | Yung, Matthew G (matthew) | Kedir, Nebiyou M               |
| IT Rick Catalan                             |    | TR-33202                        | Deferred Breaks Plan | SSRS - Symphony                     | Draft               | Kedir, Nebiyou M      |                           | 06/04/2021      | 1                         | Application      |                    | 0                  | Yung, Matthew G (matthew) | Kedir, Nebiyou M               |
| - Think Calling                             | Ĩ. | TR-33201                        | Fix Break Plan       | SSRS - Symphony                     | Draft               | Kedir, Nebiyou M      | 06/03/2022                | 06/04/2021      | 1                         | Application      |                    | 0                  | Yung, Matthew G (matthew) | Kedir, Nebiyau M               |
| 77 Tools                                    |    | TR-33180                        | Fix Break Plan       | SPEC LOT SELECTOR                   | Draft               | Sandapola, Vijay R    |                           | 05/25/2021      | 1                         | Application      |                    | 0                  | Sandapola, Vijay R        | Prakash, Yash                  |
|                                             |    | TR-33163                        | Fix Break Plan       | EQUITY STRATEGIC REPORTING PLATFORM | In Progress         | Panchedula, Venkatesh | 07/01/2021                | 05/24/2021      | 1                         | Application      | 05/24/2021         | 0                  | Panchedula, Venkatesh     | Ramanathan, Kameswaran         |
|                                             |    | TR-33162                        | Dispute Breaks Plan  | EQUITY STRATEGIC REPORTING PLATFORM | Rejected            | Panchedula, Venkatesh |                           | 05/24/2021      | 1                         | Application      | 05/24/2021         | 0                  | Panchedula, Venkatesh     | Ramanathan, Kameswaran         |

From the Treatment Plan, select 'Add Break'.

| -                                 |                                                                                |                                      |                       |                    |          |
|-----------------------------------|--------------------------------------------------------------------------------|--------------------------------------|-----------------------|--------------------|----------|
| APL - Nuveen / TR-33150           |                                                                                |                                      |                       |                    |          |
| Details Review History            |                                                                                |                                      |                       |                    |          |
|                                   |                                                                                |                                      |                       |                    |          |
| Created Date                      | 05/20/2021                                                                     |                                      | Status: In Progress   |                    |          |
| Submission Date                   | 05/21/2021                                                                     |                                      | Treatment Comments:   | •                  |          |
| Owner                             | Chen, Clifford C 🤱                                                             |                                      | RAG Status: None      | Undate             |          |
| Туре                              | Fix Break                                                                      |                                      | Updated By:           | oposic             |          |
| Number of Extensions              | 0                                                                              |                                      | Last Update:          |                    |          |
|                                   |                                                                                |                                      | RAG Commenta:         |                    |          |
| Target Completion / Expiry Date:* | 5/21/2022                                                                      | Multi Year: D                        | % Complete: 0 25 50 7 | 5 100              |          |
| If you need more than 1 year      | o address any Break, please create a "Multi-year Fix Treatment Plan" or "Defen | ed Plan"                             |                       |                    |          |
| Fix Description:*                 |                                                                                |                                      |                       |                    |          |
| APL users have unique ID's        |                                                                                |                                      |                       |                    |          |
| Break Fix Cost:*                  |                                                                                | Estimation Method:*                  | Funding:              |                    |          |
| so                                | ~                                                                              | Other                                | ✓ Run                 |                    |          |
|                                   |                                                                                |                                      |                       |                    |          |
| Find                              | ٩                                                                              | « < 1 > »                            | Result Count: 1       | Display 20 Records | 5 ¢      |
| Action Break II                   | Procedure<br>Vame                                                              | Break Procedure<br>Status Class      | Source                | Break<br>Severity  | Evidence |
| D BR-3496                         | 04 Unique Workforce User IDs                                                   | Open 5                               | 2021-ACA-New: 7870652 | Medium             | 4        |
|                                   |                                                                                | « < <mark>1</mark> > »               |                       |                    |          |
|                                   |                                                                                | Add Break Remove Break Close Break M | tove to New Plan      |                    |          |
|                                   |                                                                                | Save Plan Complete Plan Extend Cha   | inge Plan Type        |                    |          |

You may now select Breaks you would like to add to the Treatment Plan.

Once you've chosen the breaks you'd like to add, scroll to the bottom of this pop out box and **Choose 'Associate Breaks'.** 

| aa Bi       | eaks to F  | Plan            |                          |                                    |                                    |                   |                  |                  |                                        |                  |
|-------------|------------|-----------------|--------------------------|------------------------------------|------------------------------------|-------------------|------------------|------------------|----------------------------------------|------------------|
| Filters (0) | •          |                 |                          |                                    | System Default                     |                   | ♥ Save F         | ilter Reset De   | fault Filter Ma                        | anage My Filters |
| Find        |            | ٩               |                          | « < 1                              | > »                                | Result            | Count: 1         | Display 20 Re    | cords 🗸                                | \$               |
| Add<br>All  | Break ID 🔺 | Break<br>Status | Source                   | Procedure<br>Name                  | Grouping                           | Treatment<br>Type | Resource<br>Name | Resource<br>Type | Targeted<br>Plan<br>Completion<br>Date | Created<br>Date  |
|             | BR-3528647 | Open            | Manual:Created<br>Breaks | Access<br>Authorization<br>Process | Access<br>Authorization<br>Process |                   | APL -<br>Nuveen  | Application      |                                        | 06/07/2021       |
| 4           |            |                 |                          | « < 1                              | > »>                               |                   |                  |                  |                                        |                  |
|             |            |                 |                          |                                    |                                    |                   |                  |                  |                                        |                  |

After the Break association. This will bring you back to the treatment plan. Select 'Save Plan'.

| Find   |            | ٩                            | « ( <mark>1</mark> ) »               |                                                            | Result Count: 2       | Display 20 Records 🛛 🗸 | 5 ¢      |
|--------|------------|------------------------------|--------------------------------------|------------------------------------------------------------|-----------------------|------------------------|----------|
| Action | Break ID 🔻 | Procedure<br>Name            | Break<br>Status                      | Procedure<br>Class                                         | Source                | Break<br>Severity      | Evidence |
| 0      | BR-3528647 | Access Authorization Process | Open                                 | 3                                                          | Manual:Created Breaks | High                   | 8        |
| D      | BR-3496704 | Unique Workforce User IDs    | Open                                 | 5                                                          | 2021-ACA-New: 7870652 | Medium                 | ۵        |
|        |            |                              | ≪ < 1 > ≫                            |                                                            |                       |                        |          |
|        |            |                              | Add Break Remove<br>Save Plan Comple | Break Close Break Move to N<br>ete Plan Extend Change Plar | Type                  |                        |          |

## **Q: How do I remove Breaks from an existing Treatment Plan?**

Point your browser to <u>https://itrc.ops.tiaa-cref.org/#/home</u> > '**My Stuff**' > '**My Plans**'. **Select the** '**Plan ID**' you would like to remove Breaks from.

| My Stuff<br>Dashboard<br>My Roles | * | My Treatment F | Plans                                  |                                     |                     |                                      |                                        |                 |                           |                            | Surteen Default    | 2                          | v Stan Silver Devet De                                 | fe de Eller - Manage Ma Eller        |
|-----------------------------------|---|----------------|----------------------------------------|-------------------------------------|---------------------|--------------------------------------|----------------------------------------|-----------------|---------------------------|----------------------------|--------------------|----------------------------|--------------------------------------------------------|--------------------------------------|
| My Resources<br>My Assessments    | > | Find           |                                        | ٩                                   | <u>C</u>            | ( 1 2 3 4                            | 5 ) 3)                                 |                 | Result                    | Count: 269                 | System belaut      | Display 20                 | Records                                                | E ¢                                  |
| My Breaks<br>My Plans             |   | Plan ID 🔹      | Treatment<br>Type                      | Resource<br>Name                    | Treatment<br>Status | Owner:                               | Targeted<br>Plan<br>Completion<br>Date | Created<br>Date | # of Breaks<br>Associated | Resource<br>Type           | Submission<br>Date | Plan<br>Extension<br>Count | Application<br>Contact                                 | Application<br>Owner                 |
| 🐥 My Actions                      | > | TR-33203       | Dispute Breaks Plan                    | SSRS - Symphony                     | Draft               | Thakur, Rachna                       |                                        | 06/07/2021      | 1                         | Application                |                    | 0                          | Yung, Matthew G (matthew)                              | Kedir, Nebiyou M                     |
| 📁 IT Risk Catalog                 | , | TR-33202       | Deferred Breaks Plan<br>Fix Break Plan | SSRS - Symphony<br>SSRS - Symphony  | Draft<br>Draft      | Kedir, Nebiyou M<br>Kedir, Nebiyou M | 06/03/2022                             | 06/04/2021      | 1                         | Application<br>Application |                    | 0                          | Yung, Matthew G (matthew)<br>Yung, Matthew G (matthew) | Kedir, Nebiyou M<br>Kedir, Nebiyou M |
| 💥 Tools                           | > | TR-33180       | Fix Break Plan                         | SPECILOT SELECTOR                   | Draft               | Sandapola, Vijay R                   |                                        | 05/25/2021      | 1                         | Application                |                    | 0                          | Sandapola, Vijay R                                     | Prakash, Yash                        |
|                                   |   | TR-33163       | Fix Break Plan                         | EQUITY STRATEGIC REPORTING PLATFORM | In Progress         | Panchedula, Venkatesh                | 07/01/2021                             | 05/24/2021      | 1                         | Application                | 05/24/2021         | 0                          | Panchedula, Venkatesh                                  | Ramanathan, Kameswaran               |
|                                   |   | TR-33162       | Dispute Breaks Plan                    | EQUITY STRATEGIC REPORTING PLATFORM | Rejected            | Panchedula, Venkatesh                |                                        | 05/24/2021      | 1                         | Application                | 05/24/2021         | 0                          | Panchedula, Venkatesh                                  | Ramanathan, Kameswaran               |

You may now select the Breaks you would like to remove from the Treatment Plan. Once you've selected the appropriate Breaks, **click 'Remove Break' and confirm removal**.

| APL - Nuveen / TR-33150           |                          |                                         |                      |                 |                         |                    |                      |          |                    |        |          |
|-----------------------------------|--------------------------|-----------------------------------------|----------------------|-----------------|-------------------------|--------------------|----------------------|----------|--------------------|--------|----------|
| Details Review History            |                          |                                         |                      |                 |                         |                    |                      |          |                    |        |          |
| Created Date:                     | 05/20/2021               |                                         |                      |                 |                         |                    | Status: In Progress  |          |                    |        |          |
| Submission Date:                  | 05/21/2021               |                                         |                      |                 |                         |                    | Treatment Comments:  |          |                    |        |          |
| Owner:                            | Chen, Clifford C 🤱       |                                         |                      |                 |                         |                    | DIG Status           |          |                    |        |          |
| Type:                             | Fix Break                |                                         |                      |                 |                         |                    | Updated By:          |          |                    | Update |          |
| Number of Extensions:             | 0                        |                                         |                      |                 |                         |                    | Last Update:         |          |                    |        |          |
|                                   |                          |                                         |                      |                 |                         |                    | RAG Comments:        |          |                    |        |          |
| Target Completion / Expiry Date:* | 5/21/2022                |                                         |                      | Multi Year: 🛛   |                         |                    | % Complete: 0 25     | 50 75    | 100                |        |          |
| If you need more than 1 year t    | address any Break, pleas | se create a "Multi-year Fix Treatment P | Plan" or "Deferred P | 'lan"           |                         |                    |                      |          |                    |        |          |
| Fix Description:*                 |                          |                                         |                      |                 |                         |                    |                      |          |                    |        |          |
| APL users have unique ID's        |                          |                                         |                      |                 |                         |                    |                      |          |                    |        |          |
| Break Fix Cost:*                  |                          |                                         |                      | Estimation Meth | nod:*                   |                    |                      | Funding: |                    |        |          |
| so                                |                          |                                         | ~                    | Other           |                         |                    | ~                    | Run      |                    |        |          |
|                                   |                          |                                         |                      |                 |                         |                    |                      |          |                    |        |          |
| Find                              |                          | ٩                                       |                      | «               | < 1 > »                 |                    | Result Count: 2      |          | Display 20 Records | ~      | ľ        |
| Action Break ID                   | •                        | Procedure<br>Name                       |                      |                 | Break<br>Status         | Procedure<br>Class | Source               |          | Break<br>Severit   | cy .   | Evidence |
| BR-35286                          | 47                       | Access Authorization Process            |                      |                 | Open                    | 3                  | Manual:Created Break | ka       | High               |        | •        |
| O BR-34967                        | 94                       | Unique Workforce User IDs               |                      |                 | Open                    | 5                  | 2021-ACA-New: 78706  | 52       | Medium             | 1      | ۵        |
|                                   |                          |                                         |                      | «               | < 1 > »                 |                    |                      |          |                    |        |          |
|                                   |                          |                                         |                      |                 | Add Break Remove Break  | Close Break Mo     | ove to New Plan      |          |                    |        |          |
|                                   |                          |                                         |                      |                 | Save Plan Complete Plan | Extend Chan        | ige Plan Type        |          |                    |        |          |

## Q: How do I change the Owner of a Treatment Plan?

Point your browser to <u>https://itrc.ops.tiaa-cref.org/#/home</u> > '**My Stuff'** > '**My Resources' OR** '**My Plan**'

Start by selecting the Resource or Plan for which you'd like to change ownership. You can do this in three ways:

- Select 'My Stuff' > 'My Resources' > 'My {Applications, Servers, Workstations, etc.}' > search by Resource Name > Access Plans in 'Treatment Plan' tab within Resource Details
- Select 'My Stuff' > 'My Plans' > search by 'Treatment ID (TR-#)'
- Select 'My Actions' > 'Treatments' > search by 'Treatment ID (TR-#)'

| My Stuff v                      | Applications / APL | - Nuveen                       |                                      |                                  |                 |                  |                        |                              |
|---------------------------------|--------------------|--------------------------------|--------------------------------------|----------------------------------|-----------------|------------------|------------------------|------------------------------|
| My Roles                        | Basic Details R    | lisk Profile Related Resources | Required Controls Assessments Breaks | Treatment Plans Contacts History |                 |                  |                        |                              |
| My Resources v                  |                    |                                |                                      |                                  |                 |                  |                        |                              |
| My Applications                 | Find               |                                | ۹.                                   | « ( <mark>1</mark> ) »           | R               | asult Count: 6   | Displey 20 Records 🗸 🗸 |                              |
| My DBs<br>My Data Transmissions | Action             | Plan ID                        | Treatment<br>Type                    | Owner                            | Created<br>Date | Targeted<br>Date | Status                 | # of<br>Associated<br>Breaks |
| My Servers                      |                    | TR-33150                       | Fix Break Plan                       | Chen, Clifford C                 | 05/21/2021      | 05/22/2022       | In Progress            | 2                            |
| my monsations                   | 0                  | TR-33148                       | Deferred Breaks Plan                 | Chen, Clifford C                 | 05/21/2021      | 05/19/2022       | Rejected               | 2                            |
| My Assessments                  | 0                  | TR-31334                       | Fix Break Plan                       | Chen, Clifford C                 | 12/30/2020      | 03/30/2022       | In Progress            | 1                            |
| My Breaks                       |                    | TR-27608                       | Fix Break Plan                       | Chen, Clifford C                 | 12/20/2019      | 12/31/2021       | In Progress            | 1                            |
| My Plans                        | 0                  | TR-27598                       | Deferred Breaks Plan                 | Chen, Clifford C                 | 12/20/2019      | 06/30/2021       | Reviewed               | 1                            |
| A My Actions >                  | 0                  | TR-26793                       | Fix Break Plan                       | Chen, Clifford C                 | 08/31/2019      | 06/30/2021       | In Progress            | 1                            |
| IT Risk Catalog >               |                    |                                |                                      | « < <mark>1</mark> > »           |                 |                  |                        |                              |
| × Tools >                       | Change Owner       |                                |                                      |                                  |                 |                  |                        |                              |

13 | Page

Under the 'Action' column, check the box to the left of the 'Treatment Plan ID' that you would like to change the owner of. Once you have selected the appropriate Treatment Plan ID, scroll down and select 'Change Owner'. A pop up will appear with a list to select a new owner. Make sure to save.

| Change Treatme | ent Plan Owner        | ×            |
|----------------|-----------------------|--------------|
| Find           | Q « < 1 > » Res       | ult Count: 5 |
| Action         | Full Name             | Username     |
| 0              | Rohit Bajaj           | bajajro      |
| 0              | Clifford Chen         | chenl        |
| 0              | Giselle Pemberton     | pemberg      |
| 0              | Jeyaraman Subramanian | subrama      |
| 0              | Rachna Thakur         | thankur      |
|                | « < 1 > »             |              |
|                |                       | Cancel       |

Alternately, you can make the change from within the plan itself by clicking the **people icon** next to Owner name.

| SSRS - Symphony / TR-33203 |                  |                     |       |   |
|----------------------------|------------------|---------------------|-------|---|
| Details Review History     |                  |                     |       |   |
|                            |                  |                     |       |   |
| Created Date:              | 06/07/2021       | Status:             | Draft |   |
| Submission Date:           |                  | Treatment Comments: |       | 2 |
| Owner:                     | Thakur, Rachna 🌆 |                     |       |   |
| Туре:                      | Dispute Break    |                     |       |   |
|                            |                  |                     |       |   |

Follow same steps as above.

## **Q: How do I change the Targeted Plan Completion Date of a Treatment Plan?**

Point your browser to <u>https://itrc.ops.tiaa-cref.org/#/home</u> > '**My Stuff'** > '**My Plans'**. **Select the** '**Treatment Plan ID**' in which you would like to change the date.

| My Stuff                       | .*. |                |                      |                                     |                     |                       |                                        |                 |                           |                  |                    |                            |                           |                                 |
|--------------------------------|-----|----------------|----------------------|-------------------------------------|---------------------|-----------------------|----------------------------------------|-----------------|---------------------------|------------------|--------------------|----------------------------|---------------------------|---------------------------------|
| Dashboard                      |     | My Treatment P | lans                 |                                     |                     |                       |                                        |                 |                           |                  |                    |                            |                           |                                 |
| My Roles                       |     | Filters (1) 💌  |                      |                                     |                     |                       |                                        |                 |                           |                  | System Defaul      |                            | ✓ Save Filter Reset De    | efault Filter Manage My Filters |
| My Resources<br>My Assessments | >   | Find           |                      | ٩                                   | 6                   | ( 1 2 3 4             | 5 ) %                                  |                 | Result (                  | Count: 269       |                    | Display 20                 | Records 🗸                 | 5 ¢                             |
| My Breaks<br>My Plans          |     | Plan ID 🔻      | Treatment<br>Type    | Resource<br>Name                    | Treatment<br>Status | Owner                 | Targeted<br>Plan<br>Completion<br>Date | Created<br>Date | # of Breaks<br>Associated | Resource<br>Type | Submission<br>Date | Plan<br>Extension<br>Count | Application<br>Contact    | Application<br>Owner            |
| A Wy Actions                   | >   | TR-33203       | Dispute Breaks Plan  | SSRS - Symphony                     | Draft               | Thakur, Rachna        |                                        | 06/07/2021      | 1                         | Application      |                    | 0                          | Yung, Matthew G (matthew) | Kedir, Nebiyou M                |
| IT Rick Catalog                |     | TR-33202       | Deferred Breaks Plan | SSRS - Symphony                     | Draft               | Kedir, Nebiyou M      |                                        | 06/04/2021      | 1                         | Application      |                    | 0                          | Yung, Matthew G (matthew) | Kedir, Nebiyou M                |
| - II III CIIIIII               |     | TR-33201       | Fix Break Plan       | SSRS - Symphony                     | Draft               | Kedir, Nebiyou M      | 06/03/2022                             | 06/04/2021      | 1                         | Application      |                    | 0                          | Yung, Matthew G (matthew) | Kedir, Nebiyou M                |
| 7% Tools                       | •   | TR-33180       | Fix Break Plan       | SPEC LOT SELECTOR                   | Draft               | Sandapola, Vijay R    |                                        | 05/25/2021      | 1                         | Application      |                    | 0                          | Sandapola, Vijay R        | Prakash, Yash                   |
|                                |     | TR-33163       | Fix Break Plan       | EQUITY STRATEGIC REPORTING PLATFORM | In Progress         | Panchedula, Venkatesh | 07/01/2021                             | 05/24/2021      | 1                         | Application      | 05/24/2021         | 0                          | Panchedula, Venkatesh     | Ramanathan, Kameswaran          |
|                                |     | TR-33162       | Dispute Breaks Plan  | EQUITY STRATEGIC REPORTING PLATFORM | Rejected            | Panchedula, Venkatesh |                                        | 05/24/2021      | 1                         | Application      | 05/24/2021         | 0                          | Panchedula, Venkatesh     | Ramanathan, Kameswaran          |

Enter a new date in the Targeted Plan Completion Date field and select Save Plan.

| EQUITY STRATEG  | IC REPORTING PLATE   | ORM / TR-331 | .63    |        |        |        |       |         |                |               |              |            |           |       |              |            |                   |                |        |          |                 |        |         |
|-----------------|----------------------|--------------|--------|--------|--------|--------|-------|---------|----------------|---------------|--------------|------------|-----------|-------|--------------|------------|-------------------|----------------|--------|----------|-----------------|--------|---------|
| Details Revi    | iew History          |              |        |        |        |        |       |         |                |               |              |            |           |       |              |            |                   |                |        |          |                 |        |         |
|                 |                      |              |        |        |        |        |       |         |                |               |              |            |           |       |              |            |                   |                |        |          |                 |        |         |
|                 | Created Date:        | 05/24/202    | <      | Jul    | •      | 20     | 21    | • ?     | >              |               |              |            |           |       |              |            | Statu             | s: In Progress |        |          |                 |        |         |
|                 | Submission Date:     | 05/24/2023   | MO     | 74     | we     | 10     | P7    | 58 5    | u              |               |              |            |           |       |              |            | Treatment Comment | £.             |        |          |                 | 0      |         |
|                 | Owner:               | Panchedul    | 20     | 29     | 30     | -      | 2     | 3 4     |                |               |              |            |           |       |              |            |                   |                |        |          |                 | _      |         |
|                 | Tupe:                | Fix Break    | 12     | 12     | 14     | 16     | 9     | 10 1    |                |               |              |            |           |       |              |            | RAG Statu         | S. Nous        |        |          |                 | U      | pdate   |
|                 | iype.                |              | 19     | 20     | 21     | 22 :   | 23    | 24 2    | 5              |               |              |            |           |       |              |            | Last Updated B    | y:<br>e:       |        |          |                 |        |         |
| 140             | Imper of extensions: | U            | 26     | 27     | 28     | 29     | 30    | 31 1    |                |               |              |            |           |       |              |            | RAG Comment       | s:             |        |          |                 |        |         |
|                 |                      |              | 2      | 3      | 4      | 5      | 6     | 7 8     |                |               |              |            |           |       |              |            |                   |                |        |          |                 |        |         |
| Target Completi | ion / Expiry Date:*  | 7/1          | /2021  |        |        |        |       |         |                |               | Multi Ye     | ar: 🗆      |           |       |              |            | % Complete:       |                |        |          |                 |        |         |
|                 |                      |              |        |        |        |        |       |         |                |               |              |            |           |       |              |            |                   | 0 25           | 50     | 75       | 100             |        |         |
| Large Scale     | DR testing will be p | erformed on  | June 9 | 5th an | nd Ju  | ne 6t  | h 20: | 21. Wil | l ensure the t | imeline is n  | net<br>Estim | ation Meth | od:*      |       |              |            |                   |                | Fundin | 2        |                 |        |         |
| 60              |                      |              |        |        |        |        |       |         |                | ~             | Edu          | antad Guar |           |       |              |            |                   | ×              | Undo   | idad     |                 |        |         |
| 30              |                      |              |        |        |        |        |       |         |                |               | Lub          | Lated odes | *2        |       |              |            |                   |                | onde   | Jueu     |                 |        |         |
|                 |                      |              |        |        |        |        |       | _       |                |               |              |            | _         |       |              |            |                   |                |        |          |                 |        |         |
| Find            |                      |              |        |        |        |        | 0     | ۹       |                |               |              | -00        | < 1       | 9 B   |              |            | Result C          | ount: 1        |        |          | Display 20 Reco | ords 🗸 |         |
|                 |                      |              | Proce  | dure   |        |        |       |         |                |               |              |            |           |       |              |            | Break             | Procedure      |        |          |                 |        | Break   |
| Action          | Break ID 🔻           |              | Name   |        |        |        |       |         |                |               |              |            |           |       |              |            | Status            | Class          |        | Source   |                 |        | Severit |
| 3               | BR-3508156           |              | Minim  | num Re | equire | ed Dis | aster | Recove  | ny Technical O | perational Ca | apability    |            |           |       |              |            | Open              | 6              |        | ITRC Aut | omation         |        | Low     |
|                 |                      |              |        |        |        |        |       |         |                |               |              |            |           |       |              |            |                   |                |        |          |                 |        |         |
|                 |                      |              |        |        |        |        |       |         |                |               |              |            |           | > >>  |              |            |                   |                |        |          |                 |        |         |
|                 |                      |              |        |        |        |        |       |         |                |               |              |            | Add Brook | Rom   | ave Break    | loco Break | Mouro to New Blan |                |        |          |                 |        |         |
|                 |                      |              |        |        |        |        |       |         |                |               |              |            | Add break | . Rem | overbreak    | loae bleak | nove to new Plan  |                |        |          |                 |        |         |
|                 |                      |              |        |        |        |        |       |         |                |               |              |            | Save Pl   | an Co | omplete Plan | Extend     | Change Plan Type  |                |        |          |                 |        |         |

Note: If you need more than 1 year to address any break, please create a Deferred Break Plan.

## **Q: How do I close a Break associated with a Treatment Plan?**

Point your browser to <u>https://itrc.ops.tiaa-cref.org/#/home</u> > '**My Stuff'** > '**My Plans'** > **Select the 'Treatment Plan ID'** associated with the '**Break'** you would like to close.

| 🖿 My Stuff     | ¥  | My Treatment P | lans                 |                                     |             |                       |                  |            |                           |                  |                |            |                           |                                |
|----------------|----|----------------|----------------------|-------------------------------------|-------------|-----------------------|------------------|------------|---------------------------|------------------|----------------|------------|---------------------------|--------------------------------|
| Dashboard      |    |                |                      |                                     |             |                       |                  |            |                           |                  |                |            |                           |                                |
| My Roles       |    | Filters (1) +  |                      |                                     |             |                       |                  |            |                           |                  | System Default |            | ✓ Save Filter Reset De    | fault Filter Manage My Filters |
| My Resources   | >  | Find           |                      | 0                                   | 100         | < 1 2 3 4             | 5 3 3            |            | Result (                  | ount: 269        |                | Display 20 | Records V                 | ĥċ                             |
| My Assessments |    |                |                      |                                     |             |                       |                  |            |                           |                  |                |            |                           |                                |
| My Breaks      |    |                |                      |                                     |             |                       | Targeted<br>Plan |            |                           |                  |                | Plan       |                           | 14/11/4 (12/12)                |
| My Fields      |    | Plan ID 🔻      | Type                 | Name                                | Status      | Owner                 | Date             | Date       | ₹ of Breaks<br>Associated | Resource<br>Type | Date           | Extension  | Application<br>Contact    | Application<br>Owner           |
| 🌲 My Actions   | >  | TR-33203       | Dispute Breaks Plan  | SSRS - Symphony                     | Draft       | Thakur, Rachna        |                  | 06/07/2021 | 1                         | Application      |                | 0          | Yung, Matthew G (matthew) | Kedir, Nebiyou M               |
| TRisk Catalog  |    | TR-33202       | Deferred Breaks Plan | SSRS - Symphony                     | Draft       | Kedir, Nebiyou M      |                  | 06/04/2021 | 1                         | Application      |                | 0          | Yung, Matthew G (matthew) | Kedir, Nebiyou M               |
| 16             | Ċ. | TR-33201       | Fix Break Plan       | SSRS - Symphony                     | Draft       | Kedir, Nebiyou M      | 06/03/2022       | 06/04/2021 | 1                         | Application      |                | 0          | Yung, Matthew G (matthew) | Kedir, Nebiyou M               |
|                | ,  | TR-33180       | Fix Break Plan       | SPEC LOT SELECTOR                   | Draft       | Sandapola, Vijay R    |                  | 05/25/2021 | 1                         | Application      |                | 0          | Sandapola, Vijay R        | Prakash, Yash                  |
|                |    | TR-33163       | Fix Break Plan       | EQUITY STRATEGIC REPORTING PLATFORM | In Progress | Panchedula, Venkatesh | 07/01/2021       | 05/24/2021 | 1                         | Application      | 05/24/2021     | 0          | Panchedula, Venkatesh     | Ramanathan, Kameswaran         |
|                |    | TR-33162       | Dispute Breaks Plan  | EQUITY STRATEGIC REPORTING PLATFORM | Rejected    | Panchedula, Venkatesh |                  | 05/24/2021 | 1                         | Application      | 05/24/2021     | 0          | Panchedula, Venkatesh     | Ramanathan, Kameswaran         |
|                |    | TR-33161       | Fix Break Plan       | DATA DISTRIBUTION HUB               | In Progress | Panchedula, Venkatesh | 01/01/2022       | 05/24/2021 | 1                         | Application      | 05/24/2021     | 0          | Sethuraman, Seths M       | Ramanathan, Kameswaran         |
|                |    | TR-33150       | Fix Break Plan       | APL - Nuveen                        | In Progress | Chen, Clifford C      | 05/22/2022       | 05/21/2021 | 2                         | Application      | 05/21/2021     | 0          | Chen, Clifford C          | Chen, Clifford C               |

Under the 'Action' column, check the box to the left of the Break ID you would like to close, then select 'Close Break' and confirm 'Break Closure'.

| CUSTODIAN MAINT          | ENANCE / TR-33204                                                                                                    |                                                       |         |                 |                        |              |                    |                                                                |                                             |            |        |      |
|--------------------------|----------------------------------------------------------------------------------------------------|-------------------------------------------------------|---------|-----------------|------------------------|--------------|--------------------|----------------------------------------------------------------|---------------------------------------------|------------|--------|------|
| Details Review           | w History                                                                                                    |                                                       |         |                 |                        |              |                    |                                                                |                                             |            |        |      |
| Nurr                     | Created Date: 06/08/2021<br>Submission Date: 06/08/2021<br>Owner: Thakur, Rachna<br>Type: Fix Break<br>iber of Extensions: 0 | 6                                                     |         |                 |                        |              |                    | Stat<br>Treatment Commen<br>RAG Stat<br>Updated I<br>Last Upda | us: In l<br>ts:<br>us:<br>ay:<br>te:<br>ts: | Progress   |        |      |
| Target Completior        | 6/30/2021 6/30/2021                                                                                                    |                                                       | N       | Multi Year: 🗆   |                        |              |                    | % Complete:                                                    | 0                                           | 25         | 50     | 75   |
| If you need              | more than 1 year to address any Break, plea                                                                                  | se create a "Multi-year Fix Treatment Plan" or "Defer | red Pla | an"             |                        |              |                    |                                                                |                                             |            |        |      |
| Fix Description:*        |                                                                                                    |                                                       |         |                 |                        |              |                    |                                                                |                                             |            |        |      |
| Test<br>Break Fix Cost:* |                                                                                                    |                                                       |         | Estimation Meth | od:*                   |              |                    |                                                                |                                             |            | Fundin | g:   |
| \$0                      |                                                                                                    | ~                                                     |         | Budgetary Est   | mate                   |              |                    |                                                                |                                             | ~          | Unde   | ided |
| Find                     |                                                                                                    | ٩                                                     |         | «               | < 1 >                  | »            |                    | Result (                                                       | Count: 2                                    |            |        |      |
| Action                   | Break ID 🔻                                                                                                    | Procedure<br>Name                                     |         |                 | Break<br>Status        |              | Procedure<br>Class |                                                                | Source                                      |            |        |      |
| 0                        | BR-3534955                                                                                                    | Access Control Requirements                           |         |                 | Open                   |              | 3                  |                                                                | Manual:C                                    | reated Bre | aks    |      |
|                          | BR-3534954                                                                                                    | Access Authorization Process                          |         |                 | Open                   |              | 3                  |                                                                | Manual:C                                    | reated Bre | aks    |      |
|                          |                                                                                                    |                                                       |         | *               |                        | »            |                    |                                                                |                                             |            |        |      |
|                          |                                                                                                    |                                                       |         |                 | Add Break<br>Save Plan | Remove Break | Close Break Mor    | ve to New Plan<br>ge Plan Type                                 |                                             |            |        |      |

| Confirm Break Closure                               |    | ×   |
|-----------------------------------------------------|----|-----|
| Are you sure you want to close the selected breaks? |    |     |
|                                                     | No | Yes |

## **Q: How do I close a Treatment Plan?**

Point your browser to <u>https://itrc.ops.tiaa-cref.org/#/home</u> > '**My Stuff**' > '**My Plans**'. Select the Treatment Plan ID you would like to close.

| My Stuff                       | ٠        | My Treatment P | lans                 |                                     |                     |                       |                                        |                 |                           |                  |                    |                            |                           |                                |
|--------------------------------|----------|----------------|----------------------|-------------------------------------|---------------------|-----------------------|----------------------------------------|-----------------|---------------------------|------------------|--------------------|----------------------------|---------------------------|--------------------------------|
| Dashboard<br>My Roles          | -01      | Filters (1) +  |                      |                                     |                     |                       |                                        |                 |                           |                  | System Default     |                            | ▼ Save Filter Reset De    | fault Filter Hanage My Filters |
| My Resources<br>My Assessments | ,        | Find           |                      | ٩                                   | ¢                   | ¢ 1 2 3 4             | 5 ) ))                                 |                 | Result C                  | ount: 269        |                    | Display 20                 | Records ¥                 | 6 ¢                            |
| My Breaks<br>My Plans          |          | Plan ID 🔹      | Treatment<br>Type    | Resource<br>Name                    | Treatment<br>Status | Owner                 | Targeted<br>Plan<br>Completion<br>Date | Created<br>Date | # of Breaks<br>Associated | Resource<br>Type | Submission<br>Date | Plan<br>Extension<br>Count | Application<br>Contact    | Application<br>Owner           |
| A My Actions                   | >        | TR-33203       | Dispute Breaks Plan  | SSRS - Symphony                     | Draft               | Thakur, Rachna        |                                        | 06/07/2021      | 1                         | Application      |                    | 0                          | Yung, Matthew G (matthew) | Kedir, Nebiyou M               |
| III Risk Catalog               |          | TR-33202       | Deferred Breaks Plan | SSRS - Symphony                     | Draft               | Kedir, Nebiyou M      |                                        | 06/04/2021      | 1                         | Application      |                    | 0                          | Yung, Matthew G (matthew) | Kedir, Nebiyou M               |
| No Tank                        | ÷.       | TR-33201       | Fix Break Plan       | SSRS - Symphony                     | Draft               | Kedir, Nebiyou M      | 06/03/2022                             | 06/04/2021      | 1                         | Application      |                    | 0                          | Yung, Matthew G (matthew) | Kedir, Nebiyou M               |
| A loois                        | <u>,</u> | TR-33180       | Fix Break Plan       | SPEC LOT SELECTOR                   | Draft               | Sandapola, Vijay R    |                                        | 05/25/2021      | 1                         | Application      |                    | 0                          | Sandapola, Vijay R        | Prakash, Yash                  |
|                                |          | TR-33163       | Fix Break Plan       | EQUITY STRATEGIC REPORTING PLATFORM | In Progress         | Panchedula, Venkatesh | 07/01/2021                             | 05/24/2021      | 1                         | Application      | 05/24/2021         | 0                          | Panchedula, Venkatesh     | Ramanathan, Kameswaran         |
|                                |          | TR-33162       | Dispute Breaks Plan  | EQUITY STRATEGIC REPORTING PLATFORM | Rejected            | Panchedula, Venkatesh |                                        | 05/24/2021      | 1                         | Application      | 05/24/2021         | 0                          | Panchedula, Venkatesh     | Ramanathan, Kameswaran         |
|                                |          | TR-33161       | Fix Break Plan       | DATA DISTRIBUTION HUB               | In Progress         | Panchedula, Venkatesh | 01/01/2022                             | 05/24/2021      | 1                         | Application      | 05/24/2021         | 0                          | Sethuraman, Seths M       | Ramanathan, Kameswaran         |
|                                |          | TR-33150       | Fix Break Plan       | APL - Nuveen                        | In Progress         | Chen, Clifford C      | 05/22/2022                             | 05/21/2021      | 2                         | Application      | 05/21/2021         | 0                          | Chen, Clifford C          | Chen, Clifford C               |

If all associated Breaks are closed, you may **select 'Complete Plan'**. Otherwise, you need close all Breaks or move them to another Plan.

| Find   |            | ٩                            | $\ll$ $\langle$ 1 $\rangle$ » |                             | Result Count: 2       | Display 20 Records | 5 ¢      |
|--------|------------|------------------------------|-------------------------------|-----------------------------|-----------------------|--------------------|----------|
| Action | Break ID 👻 | Procedure<br>Name            | Break<br>Status               | Procedure<br>Class          | Source                | Break<br>Severity  | Evidence |
| 0      | BR-3534955 | Access Control Requirements  | Open                          | 3                           | Manual:Created Breaks | Medium             | 8        |
| 0      | BR-3534954 | Access Authorization Process | Open                          | 3                           | Manual:Created Breaks | Medium             | 4        |
|        |            |                              | « ( 1 ) »                     |                             |                       |                    |          |
|        |            |                              | Add Break Remove Bre          | eak 🛛 Close Break 📗 Move to | o New Plan            |                    |          |
|        |            |                              | Save Plan Complete            | Plan Extend Change P        | lan Type              |                    |          |

After selecting Complete Plan and confirm treatment plan closure, the Treatment Plan will close and the status will change to '**Done'**.

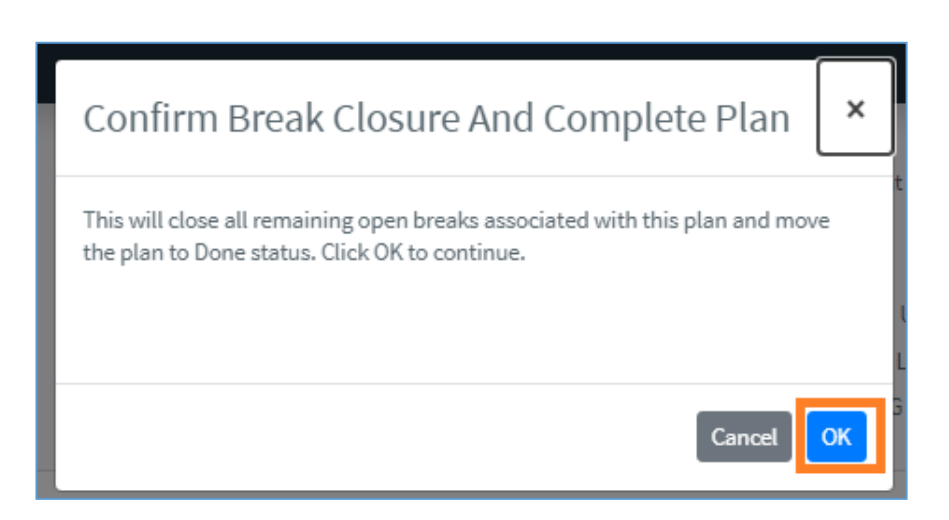

# Q: How do I add or manage evidence associated with a Treatment Plan?

Point your browser to <u>https://itrc.ops.tiaa-cref.org/#/home</u> > 'My Stuff' > 'My Plans' > Select the 'Treatment Plan ID'.

- Select the 'Break' for which you'd like to add/manage evidence.
- Click icon to far right

| CUSTODIAN MAINTENANCE / TR-332    | 24                                                                 |                      |                         |                     |                        |          |
|-----------------------------------|--------------------------------------------------------------------|----------------------|-------------------------|---------------------|------------------------|----------|
| Details Review History            |                                                                    |                      |                         |                     |                        |          |
|                                   |                                                                    |                      |                         |                     |                        |          |
| Created Date:                     | 06/08/2021                                                         |                      |                         | Status: In Progress | s                      |          |
| Submission Date:                  | 06/08/2021                                                         |                      |                         | Treatment Comments: | ₹.                     |          |
| Owner:                            | Thakur, Rachna 🤱                                                   |                      |                         | R&G Status: None    |                        |          |
| Type:                             | Fix Break                                                          |                      |                         | Updated By:         | Update                 |          |
| Number of Extensions:             | 0                                                                  |                      |                         | Last Update:        |                        |          |
|                                   |                                                                    |                      |                         | RAG Comments:       |                        |          |
| Target Completion / Expiry Date:* | 6/30/2021                                                          | Multi Year: 🛛        |                         | % Complete: 0 25    | 50 75 100              |          |
| If you need more than 1 year to   | address any Break, please create a "Multi-year Fix Treatment Plan" | or "Deferred Plan"   |                         |                     |                        |          |
|                                   |                                                                    |                      |                         |                     |                        |          |
| Fix Description:"                 |                                                                    |                      |                         |                     |                        |          |
| Break Fix Cost:*                  |                                                                    | Estimation Method:*  |                         |                     | Funding:               |          |
| so                                |                                                                    | ✓ Budgetary Estimate |                         | ~                   | Undecided              |          |
|                                   |                                                                    |                      |                         |                     |                        |          |
| Find                              | ٩                                                                  | « (                  | 1 > >                   | Result Count: 2     | Display 20 Records 🛛 👻 | 5 \$     |
| Action Break ID                   | Procedure     Name                                                 | Break<br>Statu       | k Procedure<br>15 Class | Source              | Break<br>Severity      | Evidence |
| D BR-353499                       | 5 Access Control Requirements                                      | Open                 | 3                       | Manual:Created I    | Breaks Medium          | ۵        |
| D BR-35349                        | 4 Access Authorization Process                                     | Open                 | 3                       | Manual:Created I    | Breaks Medium          | ۵        |
|                                   |                                                                    | « <                  | 1 > >                   |                     |                        |          |

You will see two icons in the middle of the pop out box. To add evidence, choose the '**upload**' icon.

| Evidence                 |           |        | ×     |
|--------------------------|-----------|--------|-------|
| Upload Evidence Files: * | Ø         |        |       |
| Evidence                 | Date/Time | Action |       |
|                          |           |        | Close |

Another pop out will appear with a drop down menu to choose your evidence type. **Choose 'Text' to enter only text. Enter text. Click 'OK'.** 

| Add Eviden                    | ce   | ×      |
|-------------------------------|------|--------|
| Type:*<br>il, Evidence Text:* | Text |        |
|                               |      | Cancel |

To add attachment, choose 'Attachment', enter your 'Evidence Text', and click 'OK'.

| Add Evider      | ice                                | ×         |
|-----------------|------------------------------------|-----------|
| Type:*          | Attachment                         |           |
| Evidence Text:* |                                    |           |
| File:*          | Choose File No file chosen         |           |
|                 |                                    | Cancel Ok |
| To manage exis  | sting evidence use 'Action' column |           |

| Evidence                            |                                            | x      |
|-------------------------------------|--------------------------------------------|--------|
| Upload Evidence Files: *            | e                                          |        |
| Evidence<br>SearchResults (13).xlsx | <b>Date/Time</b><br>06/08/2021 10:40:54 AM | Action |
|                                     |                                            | Close  |

The cloud icon will turn **yellow** on any treatment plan with evidence attached.

| Find   |            | ٩                            | « ( <mark>1</mark> > » |                    | Result Count: 2       | Displey 20 Records | 60       |
|--------|------------|------------------------------|------------------------|--------------------|-----------------------|--------------------|----------|
| Action | Break ID 🔻 | Procedure<br>Name            | Break<br>Status        | Procedure<br>Class | Source                | Break<br>Severity  | Evidence |
| 0      | BR-3534955 | Access Control Requirements  | Open                   | 3                  | Manual:Created Breaks | Medium             | 6        |
| 0      | BR-3534954 | Access Authorization Process | Open                   | 3                  | Manual:Created Breaks | Medium             | ۵        |

## **Q: How do I change a Treatment Plan type?**

If you previously chose any plan type and wish to convert the existing plan to any other plan type, you may do so pointing your browser to <u>https://itrc.ops.tiaa-cref.org/#/home</u> > '**My Stuff**' > '**My Plans'** > **Select the 'Treatment Plan ID**' on which you'd like to change plan type.

Select 'Change Plan Type'

| CUSTODIAN MAINTER   | NANCE / TR-33204                  |                                                            |               |                 |                                  |                               |                    |          |
|---------------------|-----------------------------------|------------------------------------------------------------|---------------|-----------------|----------------------------------|-------------------------------|--------------------|----------|
| Details Review      | History                           |                                                            |               |                 |                                  |                               |                    |          |
|                     | Created Date: 06/08/2021          |                                                            |               |                 |                                  | Status: In Progress           |                    |          |
|                     | ubmission Date: 06/08/2021        |                                                            |               |                 | Treat                            | ment Comments:                |                    |          |
|                     | Owner Theless Dec                 |                                                            |               |                 |                                  |                               |                    |          |
|                     | owner. Thakai, kac                |                                                            |               |                 |                                  | RAG Status: None              |                    | Jpdate   |
|                     | Type: Fix Break                   |                                                            |               |                 |                                  | Updated By:                   |                    |          |
| Numb                | er of Extensions: 0               |                                                            |               |                 |                                  | Last Update:<br>RAG Comments: |                    |          |
|                     |                                   |                                                            |               |                 |                                  |                               |                    |          |
| Target Completion / | Expiry Date:* 6/30                | )/2021                                                     | Multi Year: 🗆 |                 | % Ca                             | omplete: 0 25                 | 50 75 100          |          |
| B If you need m     | ore than 1 year to address any Br | eak, please create a "Multi-year Fix Treatment Plan" or "D | eferred Plan" |                 |                                  |                               |                    |          |
| - /                 |                                   |                                                            |               |                 |                                  |                               |                    |          |
| Fix Description:*   |                                   |                                                            |               |                 |                                  |                               |                    |          |
| Test                |                                   |                                                            |               |                 |                                  |                               |                    |          |
| Break Fix Cost:"    |                                   |                                                            | Estimation M  | ethod:"         |                                  |                               | Funding:           |          |
| 50                  |                                   |                                                            | Budgetary b   | stimate         |                                  | ~                             | Undecided          |          |
|                     |                                   |                                                            |               |                 |                                  |                               |                    |          |
| Find                |                                   | ٩                                                          | •             |                 |                                  | Result Count: 2               | Display 20 Records | Đ        |
| Action              | Break ID 🔻                        | Procedure<br>Name                                          |               | Break<br>Status | Procedure<br>Class               | Source                        | Break<br>Severity  | Evidence |
| 0                   | BR-3534955                        | Access Control Requirements                                |               | Open            | 3                                | Manual:Created Brea           | ks Medium          | 6        |
|                     | BR-3534954                        | Access Authorization Process                               |               | Open            | 3                                | Manual:Created Brea           | iks Medium         | ۵        |
|                     |                                   |                                                            |               | < 1 > »         |                                  |                               |                    |          |
|                     |                                   |                                                            |               | Add Break Rem   | ove Break Close Break Move to Ne | w Plan                        |                    |          |
|                     |                                   |                                                            |               | Save Plan Co    | mplete Plan Extend Change Plan   | Туре                          |                    |          |
|                     |                                   |                                                            |               |                 |                                  |                               |                    |          |

A pop out box will appear, where you'll choose the 'Plan Type', then click 'Submit'.

| Change Plan Type                                                                                                    | ×   |
|----------------------------------------------------------------------------------------------------|-----|
| This will change the treatment plan type and reset the status to draft. Please select the plan type you want to change this to: |     |
| Select Plan Type                                                                                                    | ~   |
| Cancel                                                                                                    | nît |

Then follow the steps for that plan type provided earlier in this document.

## **Q: How do I extend an expired Treatment Plan?**

Point your browser to <u>https://itrc.ops.tiaa-cref.org/#/home</u> > 'My Stuff'> 'My Plans' > Select the 'Treatment Plan ID'.

From within the plan itself, choose 'Extend'

| CUSTODIAN MAINTENANCE /       | TR-33204                        |                                                          |                 |                 |                           |                     |           |                    |          |
|-------------------------------|---------------------------------|----------------------------------------------------------|-----------------|-----------------|---------------------------|---------------------|-----------|--------------------|----------|
| Details Review Hist           | ory                             |                                                          |                 |                 |                           |                     |           |                    |          |
|                               |                                 |                                                          |                 |                 |                           |                     |           |                    |          |
| Create                        | d Date: 06/08/2021              |                                                          |                 |                 |                           | Status: In Progress | s         |                    |          |
| Submissio                     | n Date: 06/08/2021              |                                                          |                 |                 |                           | Freatment Comments: |           | 2                  |          |
|                               | Dwner: Thakur, Rachna 🤱         | 2                                                        |                 |                 |                           | RAG Status: None    |           | Update             |          |
|                               | Type: Fix Break                 |                                                          |                 |                 |                           | Updated By:         | _         |                    |          |
| Number of Exte                | nsions: 0                       |                                                          |                 |                 |                           | Last Update:        |           |                    |          |
|                               |                                 |                                                          |                 |                 |                           | rad comments:       |           |                    |          |
| Target Completion / Expiry Da | 6/30/2021                       |                                                          | Multi Year: 🛛   |                 |                           | % Complete: 0 25    | 50 75 1   | .00                |          |
| If you need more than         | Lyear to address any Break, ple | ease create a "Multi-year Fix Treatment Plan" or "Deferr | ed Plan"        |                 |                           |                     |           |                    |          |
| Ein Description *             |                                 |                                                          |                 |                 |                           |                     |           |                    |          |
| Test                          |                                 |                                                          |                 |                 |                           |                     |           |                    |          |
| Break Fix Cost:*              |                                 |                                                          | Estimation Meth | hod:*           |                           |                     | Funding:  |                    |          |
| \$0                           |                                 | ~                                                        | Budgetary Est   | timate          |                           | ~                   | Undecided |                    |          |
|                               |                                 |                                                          |                 |                 |                           |                     |           |                    |          |
| Find                          |                                 | ٩                                                        | α               |                 |                           | Result Count: 2     |           | Display 20 Records | ₿ \$     |
| Action Be                     | eak ID 🔻                        | Procedure<br>Name                                        |                 | Break<br>Status | Procedure<br>Class        | Source              |           | Break<br>Severity  | Evidence |
| C BF                          | -3534955                        | Access Control Requirements                              |                 | Open            | 3                         | Manual:Created      | Breaks    | Medium             | ۵        |
| C BF                          | -3534954                        | Access Authorization Process                             |                 | Open            | 3                         | Manual:Created      | Breaks    | Medium             | 0        |
|                               |                                 |                                                          | æ               | (1)»            |                           |                     |           |                    |          |
|                               |                                 |                                                          |                 | Add Break Remov | ve Break Close Break Move | to New Plan         |           |                    |          |
|                               |                                 |                                                          |                 | Save Plan Com   | nplete Plan Extend Change | Plan Type           |           |                    |          |

A pop out box will appear, choose a new date (maximum of one calendar year from date of process) and **enter the 'Reason for Extension'. Click 'Submit'.** 

| Extend Deferred Treatment Plan Expiration<br>Date | ×   |
|---------------------------------------------------|-----|
| Proposed Extension Date*                          |     |
| Reason for Extension*                             |     |
|                                                   |     |
| Cancel                                            | mit |

22 | Page

## Q: I am unable to extend a 'Fix Break' plan

A fresh fix break plan can have a timeline of up to one year. This can be extended to another year only once for every fix break plan. Once the extension is past due at the end of the second year, the 'Extend Plan' button will be permanently greyed out and the plan type must be changed to 'Defer' plan.

|              |            |                                    |    |                 |       |                    |                          |                  |                        | li       |
|--------------|------------|------------------------------------|----|-----------------|-------|--------------------|--------------------------|------------------|------------------------|----------|
| Break Fix Co | ost:*      |                                    | Es | timation Meth   | nod:* |                    |                          | Funding:         |                        |          |
| \$0          |            | ¥                                  | E  | ducated Gue     | ess   |                    | ~                        | Undecided        | I                      | ~        |
| Find         |            | ٩                                  | «  | < 1             | >     | *                  | Result Count: 1          |                  | Display 20 Records 🗸 🗸 | B ¢      |
| Action       | Break ID 🔻 | Procedure<br>Name                  |    | Break<br>Status |       | Procedure<br>Class | Source                   |                  | Break<br>Severity      | Evidence |
|              | BR-2906627 | Review of Privileged User Accounts |    | Open            |       | 5                  | Existing Open Break Reic | dentified by 843 | 5136 Medium            | ۵        |
|              |            |                                    | «  | < 1             | >     | »                  |                          |                  |                        |          |
|              |            |                                    |    |                 |       | Remove Break       | ]                        |                  |                        | _        |

## Q: I am not seeing the extend plan button to close a 'Past Due' Fix Break plan

A fix break plan can only be extended once, please change the plan type to 'Dispute' and update the description accordingly.

|                              | Change Plan Type                                                                                                    | ×     | 0                  | •  | 0     |
|------------------------------|----------------------------------------------------------------------------------------------------|-------|--------------------|----|-------|
|                              | change Hall type                                                                                                    |       |                    |    |       |
|                              | A Missing Breaks created through automation process should be handled as part of the Deferred or Fix Break Plan.                |       |                    |    |       |
| Break Fix Cost:*<br>\$10,000 | This will change the treatment plan type and reset the status to draft. Please select the plan type you want to change this to: |       |                    |    |       |
|                              | Select Plan Type                                                                                                    | -     |                    |    |       |
| Find                         | Select Plan Type Deferred Break Plan                                                                                            |       | Display 20 Records | ~  |       |
| Action                       | Ely Break Plan<br>Dispute Break Plan                                                                                            |       | Break<br>Severity  |    | Evide |
| 8                            | BR-3683348 Application Resiliency Plan Testing Open ITRC Auto                                                                   | matio | n Medium           |    | ۵     |
|                              | an an 🖬 an an                                                                                                    |       |                    |    |       |
|                              | Add Break Remove Break Close Break Move to New Plan                                                                             |       |                    |    |       |
|                              | Save Plan Complete Plan Extend Change Plan Type                                                                                 |       |                    |    |       |
|                              |                                                                                                    |       | 23                 | Ра | ge    |
|                              |                                                                                                    |       | - 1                |    | 0     |